### follow us

# STEALTH 27

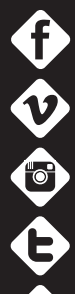

facebook.com/driftinnovation

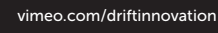

instagram.com/drift\_innovation

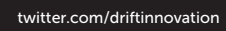

DRIFTINNOVATION.COM

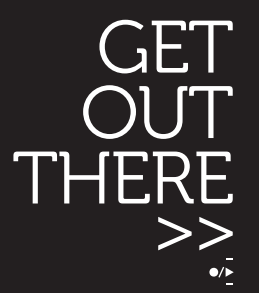

## quick guide

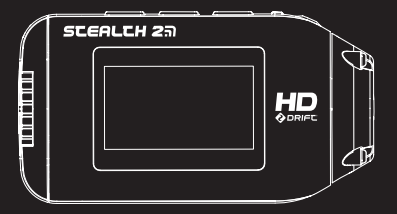

### contents

Thank you for purchasing the Drift Stealth 2

#### CUSTOMER SUPPORT

Check our official website for firmware updates, customer support, news about our products and videos from our users. If you have any suggestions, comments or concerns, please contact our customer support team at:

#### support@driftinnovation.com

#### WARRANTY

Warranty does not apply if the product is damaged due to physical abuse, mishandling, accident, fire, frostbite, water damage, negligence or failure to follow the supplied operating instructions.

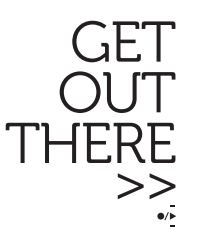

| about your camera   initial setup     | 3-4   |
|---------------------------------------|-------|
| package contents   getting started    | 5-6   |
| mode selection & settings             | 7—8   |
| features                              | 9-10  |
| mounting the camera   accessory guide | 11-12 |
| wifi   connecting the camera          | 13-14 |
| specifications                        | 15-16 |
| disclosures                           | 17-18 |

### about your camera

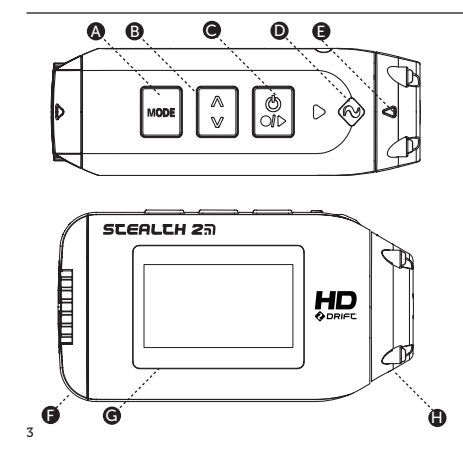

- MODE/ Tag / Simultaneous Photo Button
- CYCLE OPTION Button
- UACTION Button (On/Off/Rec/Stop)
- Status LED
- Lens "Up" Indicator
- Rear Hatch
- 1.3" Backlit LCD Screen
- 300° Rotating/Replaceable Lens
- HDMI Port (Micro-D)
- USB Port (Micro-B)
- Ø Micro SD Card Slot
- Reset Button
- Rear Hatch Screw Point

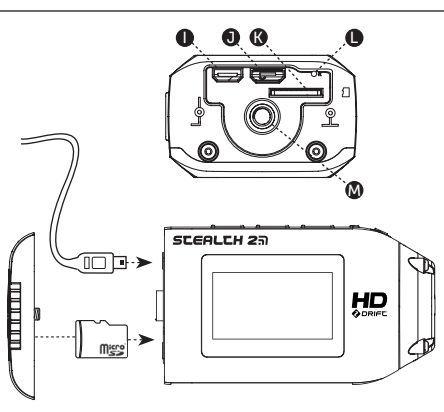

1. Unscrew and remove the rear hatch

ΕN

4

- Insert a Class 6 or higher Micro SD/HC/ card (up to 32GB) Format before first usage!
- Connect the camera via micro USB cable to a powered USB port and charge the battery for 4 hours before first use
- Replace the rear hatch and screw shut to secure

### initial setup

### package contents

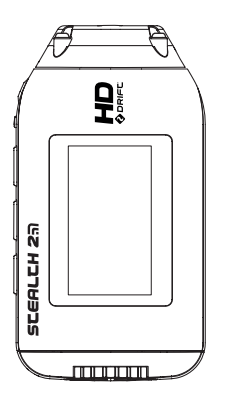

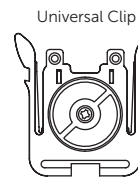

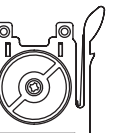

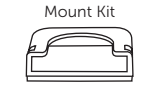

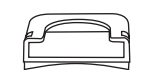

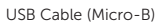

Gogale Mount

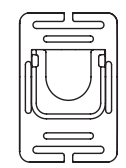

### getting started

#### POWER ON AND OFF

- 1 Press and hold the O ACTION button to power on
- 2. The screen will power on, show the welcome display.
- 3. The camera is now ready to record video, or take still photos
- 4. The current camera mode is indicated by the icon in the top left of the display and by the LED indicator (for details, see p7-8)
- 5. To power off, press and hold the () ACTION button for 3 seconds

\*Note: The camera will power on in the same mode it powered off in.

#### 25 FPS 1080p 12:05:59 EXP -2 ●90% ●87%

VIDEO INTERFACE

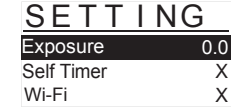

SETTINGS INTERFACE

#### MODE NAVIGATION

To change the current camera recording mode press the [MODE] button. changing between: Video, Photo, Timelapse, Photoburst and the camera general setting modes.

#### MODE SETTINGS

To change the settings of the current camera mode press the CYCLE [ 🛟 ] button. This will change the settings between a selection of presets.

6

5

### mode selection

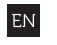

### settings

#### VIDEO MODE

(Green LED) The camera will record video when ACTION is pressed on the camera or remote. The I FD will flash red while recording. Press ACTION on the camera, or STOP on the remote, to end recording.

#### NTSC vs PAL

The camera records in both NTSC and PAL video standards (changeable from the settings menu) NTSC delivers frame rate intervals of 30 (30, 60, 120) FPS whereas PAL uses frame rate intervals of 25 (25, 50, 100) FPS.

#### PHOTO MODE

(Yellow LED) The camera will capture still images when ACTION is pressed on the camera or remote. The LED will blink red every time a photo is taken (this applies for Timelapse and Photoburst modes also).

#### TIMELAPSE MODE

(Purple LED) The camera will capture a series of still images at a specified rate when ACTION is pressed on the camera or remote To stop recording, press ACTION on the camera or STOP on the remote

#### 

(Cvan LED) The camera will capture a burst of still images for an allotted duration, when ACTION on the camera or remote is pressed (for best results, use a Class 6 or higher micro SD card).

•TAGGING CAR DVR CAR DVR •VIDEO ST/ •MIC SENS SPEAKER

#### CAMERA SETTINGS •EXPOSURE

| OFF / 3S / 5S / 10S                    | <ul> <li>DATE / TIME STAMP</li> </ul>                                                                                                    |
|----------------------------------------|----------------------------------------------------------------------------------------------------|
| OFF / ON                               | •LANGUAGE                                                                                                    |
| ON / OFF                               | <ul> <li>RESET SETTINGS</li> </ul>                                                                                                    |
| LOS / 30S / 1MIN / 2MIN / 5MIN / 10MIN | <ul> <li>FORMAT MEMORY CARD</li> </ul>                                                                                                    |
| ON / M / OFF                           | <ul> <li>FIRMWARE VERSION</li> </ul>                                                                                                    |
| 1MIN / 3MIN / 5MIN / 10MIN / 15MIN     |                                                                                                    |
| NTSC (30) / PAL (25)                   |                                                                                                    |
| OFF / LOW / MED / HIGH                 |                                                                                                    |
| OFF / LOW / MED / HIGH                 |                                                                                                    |
| ON / OFF                               |                                                                                                    |
| ON / OFF                               |                                                                                                    |
| ON / OFF                               | *Note: In settings mode                                                                                                    |
| ON / OFF                               | once will move the s                                                                                                    |
| OFF / 2MIN / 5MIN                      | back up the list to facili                                                                                                    |
| ON / OFF                               |                                                                                                    |
| OFF / 5S / 10S / 20S / 1MIN            |                                                                                                    |
|                                        | OFF / 3S / 5S / 10S<br>OFF / ON<br>ON / OFF<br>OS / 30S / 1MIN / 2MIN / 5MIN / 10MIN<br>ON / M / OFF<br>1MIN / 3MIN / 5MIN / 10MIN / 15MIN<br>MTSC (30) / PAL (25)<br>OFF / LOW / MED / HIGH<br>OFF / LOW / MED / HIGH<br>OFF / LOW / MED / HIGH<br>ON / OFF<br>ON / OFF<br>ON / OFF<br>OF / 2MIN / 5MIN<br>ON / OFF |

-2.0 / -1.0 / 0 / +1.0 / +2.0

•DATE

| YEAR / MONTH / DAY |
|--------------------|
| ON / OFI           |
| [List of Languages |
| YES / NO           |
| YES / NO           |
| CURRENT VERSION    |

8

\*Note: In settings mode, pressing the CYCLE button once will move the selection down one setting Holding the CYCLE button will move the selection back up the list to facilitate navigation.

### features

#### MODE INDICATOR

The Drift Stealth 2 features a multi-coloured status indicator light system. A front facing LED combined with a backlit LCD Display light up depending on the current camera mode. Either can be disabled in the general settings.

VIDEO - green PHOTO - yellow TIMELAPSE - purple PHOTOBURST - cyan

\*The mode indicator is compatible with the Drift Two-Way remote control

#### VIDEO TAGGING

When activated, this feature allows the camera to continuously record video, but only saving on 'tagging' important footage. At the Standby screen, 'T' indicates Video Tagging is activated, and the set Video Tagging Interval is displayed. (see Standby Screen-Shot below)

T 10s

Pressing ACTION will begin

the loop recording, but without saving any footage. The LED will be blinking green. (see Recording Screen-Shot below)

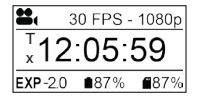

While recording video, pressing the MODE button will tag and save past, present and future video intervals. The on screen indicator will turn to a check mark and the LED indicator will blink red. (see Tagging Screen-Shot below)

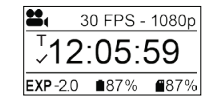

For example, with a video tagging interval of 30s selected, on pressing MENU while recording, the camera will save the previous 30s, the current 30s and an additional 30s—a total of 1m30s of 'tagged' footage.

The Video Tagging feature requires a class 10 micro SD card with 4GB of free space to function correctly.

#### SIMULTANEOUS PHOTO

While recording video, pressing the MODE button will simultaneously take a 2MP still photo.

When using the two-way remote control, press the ACTION button for the same result.

This feature is not available when Video Tagging (*left*) is enabled.

#### CAR DVR MODE

This hands off mode setting is ideal for insurance and security purposes. In this mode the camera records footage in a continuous loop style (DVR Intervals) recording loop after loop until it fills the Micro SD Card. Once full, the oldest loops will be deleted as the newest ones are saved. DVR loop intervals can be Imin, 3min, 5min, 10min or 15min intervals.

\*see full manual for full detailed guide on how to use various features

9

### mounting the camera

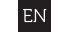

### accessory guide

- Attach the Universal Clip to the camera in any 360° orientation as needed first position the clip in the desired orientation, then secure by rotating the screw base by hand
- Slide the Universal Clip into your chosen mount, ensuring that it 'clicks' into place
   \*Double check it has been
- fully inserted by pushing out the clips
- Align your shot. Rotate the lens by hand until the screen is orientated correctly. Use the lens marker as an 'up' reference.

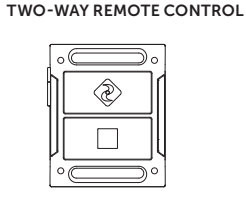

Get connected with the Drift

Start/stop recording, change

mode and ensure recording

Two-Way remote control.

with Drift LED mode

indicator integration.

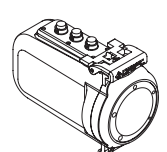

the footage crystal clear.

STEALTH 2

WATERPROOF CASE

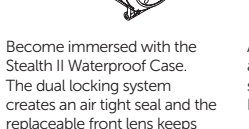

\*Note: For full accessory list visit driftinnovation.com

DRIFT VENTED HELMET MOUNT

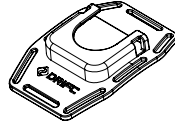

Attach your Drift camera to any vented bike, ski, or similar sports helmet with the new Drift Helmet Vented Mount.

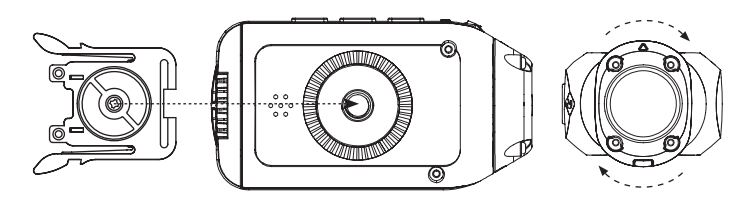

12

### wifi

### firmware

### connecting the camera

#### TURNING ON AND OFF

In the Camera Settings menu, highlight the 'WiFi' option and press ACTION, and select ✓ and press ACTION.

The network name (SSID) of your camera will be 'Stealth 2 XXXX' where the digits correspond to your camera's unique serial number.

#### DOWNLOAD THE DRIFT APP

Shot setup, record, capture & playback on your device.

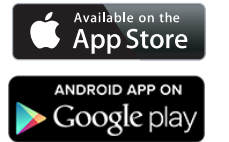

#### UPDATING THE FIRMWARE

Download the latest firmware from the Drift website (*left*) and copy the STEALTH 2.bin file to a formatted micro SD card.

Insert the micro SD card into the camera and power on. The camera screen will display 'Firmware Updating' as the update is installed.

Once complete, the camera will power down. To check the firmware has updated correctly, power the camera on and, from the Main menu, open the Camera Settings menu and select 'Version' to view the current firmware.

#### CONNECTING TO A PC

- 1. Connect the camera using the USB cable (provided); the camera screen will show a USB icon
- 2. The camera's folder may open automatically; if not, open My Computer
- The camera should be recognised as a removable disk; doubleclick to open
- Open the DCIM folder to access your files

#### CONNECTING TO A MAC

- 1. Connect the camera using the USB cable (provided); the camera screen will show a USB icon
- The camera's folder may open automatically; if not, open Finder
- 3. The camera should be recognised as a external device; double-click to open
- Open the DCIM folder to access your files

#### CONNECTING TO A TV

- While the camera is powered off, connect the camera using a micro HDMI (Type D) to full HDMI cable, available from Drift retailers.
- 2. Power on the camera
- The camera's display will now show on the TV and playback of video or photos will show on screen; video sound will come out of the TV speakers

#### ! While charging only (not through a computer), press ACTION to power on the unit

### specifications

Video resolution: File format: Sensor type: Frame rate:-1080p; 960p; 720p: WVGA. Field of view (diagonal): Lens focal range: Lens rotation: Photo mode: Exposure: LCD Screen: Water Resistance Microphone: Built-in memory:

.MP4 (H.264 codec) CMOS 25 / 30 fps 25 / 30 fps 25 / 30 / 50 / 60 fps 25 / 30 / 100 / 120 fps 135° 0.5m to infinity 300° 12 / 5 / 3 megapixels Auto / Manual (advanced users) 1.3″ mono graphic backlit LCD

1080p, 720p and WVGA (16:9); 960p (4:3)

Built-in, noise reducing microphone 256MB (not user accessible)

Memory capacity: Outputs: Connectivity: Compatibility: Remote range: Radio frequency: Dimensions: Weight: Power: Micro SD memory cards up to 32GB Micro HDMI connector - type D (cable not included) USB Plug and Play, micro-B USB connector Windows XP and up / Mac OS 10.2 and up 10m (32.81ft) 2.4GHz 80.0 (L) × 42.6 (W) × 27.4 (D) mm 94g 1500mAh internal lithium-ion battery (DC 3.7V)

### FCC Caution.

#### § 15.19 Labelling requirements.

This device complies with part 15 of the FCC Rules. Operation is subject to the following two conditions: (1) This device may not cause harmful interference, and (2) this device must accept any interference received, including interference that may cause undesired operation.

#### § 15.21 Information to user.

Any Changes or modifications not expressly approved by the party responsible for compliance could void the user's authority to operate the equipment.

#### § 15.105 Information to the user.

**Note:** This equipment has been tested and found to comply with the limits for a Class B digital device, pursuant to part 15 of the FCC Rules. These limits are designed to provide reasonable protection against harmful interference in a residential installation. This equipment generates uses and can radiate radio frequency energy and, if not installed and used in accordance with the instructions, may cause harmful interference to radio communications. However, there is no guarantee that interference will not occur in a particular installation. If this equipment does cause harmful interference to radio or television reception, which can be determined by turning the equipment off and on, the user is encouraged to try to correct the interference by one or more of the following measures: -Reorient or relocate the receiving antenna.

-Increase the separation between the equipment and receiver.

-Connect the equipment into an outlet on a circuit different from that to which the receiver is connected.

-Consult the dealer or an experienced radio/TV technician for help.

#### Specific Absorption Rate (SAR) information:

This STEALTH 2 meets the government's requirements for exposure to radio waves. The guidelines are based on standards that were developed by independent scientific organizations through periodic and thorough evaluation of scientific studies. The standards include a substantial safety margin designed to assure the safety of all persons regardless of age or health.

FCC RF Exposure Information and Statement The SAR limit of USA (FCC) is 1.6 W/kg averaged over one gram of tissue. Device types: FD9963 (FCC ID: P2F-FD9963) has also been tested against this SAR limit. The highest SAR value reported under this standard during product certification when properly worn on the body is 0.342W/kg. This device was tested for typical body-worn operations with the back of the handset kept **0cm** from the body. To maintain compliance with FCC RF exposure requirements, use accessories that maintain a **0cm** separation distance between the user's body and the back of the handset. The use of belt clips, holsters and similar accessories should not contain metallic components in its assembly. The use of accessories that do not satisfy these requirements may not comply with FCC RF exposure requirements, and should be avoided.

#### **Body-worn Operation**

This device was tested for typical body-worn operations. To comply with RF exposure requirements, a minimum separation distance of **0cm** must be maintained between the user's body and the handset, including the antenna. Third-party belt-clips, holsters, and similar accessories used by this device should not contain any metallic components. Body-worn accessories that do not meet these requirements may not comply with RF exposure requirements and should be avoided. Use only the supplied or an approved antenna.